While in Outlook Express, Click on "TOOLS" and then on "ACCOUNTS."

? × Internet Accounts Mail All News Directory Service <u>A</u>dd ۲ Account Туре Connection Remove Any Available 層 mail.tcei.com 🛛 mail (default) Properties Set as Default Import... Export... Set Order.. Close

Now double-click your email account (typically "mail.tcei.com").

In the "Properties" window under the "General" tab, verify that your email address is correct.

| ବ mail.tcei.com Properties 🛛 👩                                                                                         |                          |           |          |       |  |
|----------------------------------------------------------------------------------------------------|--------------------------|-----------|----------|-------|--|
| General Servers                                                                                                    | Connection               | Security  | Advanced |       |  |
| Mail Account                                                                                                    |                          |           |          |       |  |
| Type the name by which you would like to refer to these<br>servers. For example: "Work" or "Microsoft Mail<br>Server". |                          |           |          |       |  |
| mail.tcei.com                                                                                                    |                          |           |          |       |  |
| User Information -                                                                                                    |                          |           |          |       |  |
| Name:                                                                                                    | Your Name                | (example) |          |       |  |
| Organization:                                                                                                    |                          |           |          |       |  |
| E-mail address:                                                                                                    | email@tcei.com (example) |           |          |       |  |
| Reply address:                                                                                                    |                          |           |          |       |  |
| Include this account when receiving mail or synchronizing                                                              |                          |           |          |       |  |
|                                                                                                    |                          |           |          |       |  |
|                                                                                                    |                          |           |          |       |  |
|                                                                                                    |                          |           |          |       |  |
|                                                                                                    |                          |           |          |       |  |
|                                                                                                    | OK                       |           | Cancel   | Apply |  |

No further change is needed in this window.

Click on the "Servers" tab which appears near the top of the window.

Locate the "Outgoing Mail Server" section of this window, which appears at the bottom of the window.

| 😤 mail.tcei.com Properties 🛛 🔹 💽 🔀           |  |  |  |  |
|----------------------------------------------|--|--|--|--|
| General Servers Connection Security Advanced |  |  |  |  |
| Server Information                           |  |  |  |  |
| My incoming mail server is a POP3 server.    |  |  |  |  |
| Incoming mail (POP3): mail.tcei.com          |  |  |  |  |
| Outgoing mail (SMTP): mail.tcei.com          |  |  |  |  |
| Incoming Mail Server                         |  |  |  |  |
| Account name: test                           |  |  |  |  |
| Password:                                    |  |  |  |  |
| Remember password                            |  |  |  |  |
| Log on using Secure Password Authentication  |  |  |  |  |
| Outgoing Mail Server                         |  |  |  |  |
| My server requires authentication Settings   |  |  |  |  |
|                                              |  |  |  |  |
|                                              |  |  |  |  |
|                                              |  |  |  |  |
| OK Cancel Apply                              |  |  |  |  |

If there is no checkmark in the box that appears next to "**My server requires authentication**," click once in the box to insert a checkmark.

Click on the "Apply" button, then click "OK."

Close out the remaining windows.

You can now send out emails.